## Field Unit is "Connecting" but Showing Offline

Last Modified on 07/07/2017 8:59 am CDT

Somehow a mistake was made with the database configuration file. You can always check this on the master.

There are two ways to check.

- 1. Check your Database Connection Strings in the Configuration Manager.
  - a. Click the Database Connections button.

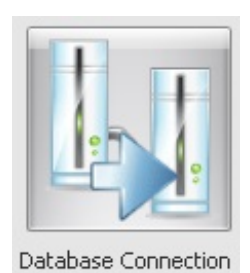

b. Select Database Connection Strings.

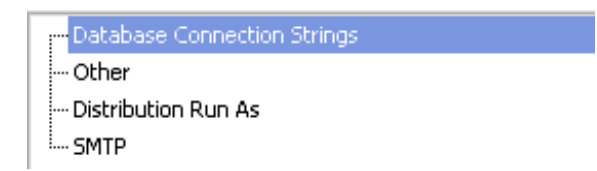

1. Expand the **database connection string** item.

| Database Connectio 🔺                                                    |            | Values      |                 |  |
|-------------------------------------------------------------------------|------------|-------------|-----------------|--|
| Support_FieldUnit<br>Data_FieldUnit<br>Users_FieldUnit<br>Log_FieldUnit | Name       | Log         |                 |  |
|                                                                         | nit<br>t _ | Description | Log Database    |  |
| Support                                                                 |            | Туре        | Access          |  |
| Data                                                                    |            | Secure      | False           |  |
| Log                                                                     |            | Security    |                 |  |
| Update<br>Other                                                         |            | FilePath    | \DBData\Log.mdb |  |
|                                                                         |            | ServerName  |                 |  |
| OK Cancel                                                               |            | DBName      |                 |  |

- 2. Check the entries for Support\_FieldUnit, Data\_FieldUnit, Users\_FieldUnit, and Log\_FieldUnit.
- c. Make sure the database connection for the field unit's version of the data database points to your TraCS10 network folder.
  - 1. Select the **Data\_FieldUnit** entry.

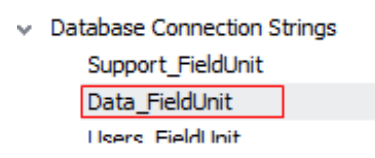

- 2. Configure this entry to point to your TraCS\_Data database. This is the connection string that the field units will use to install ELCI document numbers.
- 3. Click **Test** to verify the path and connection string.
- d. If you made any changes to the database connection strings, follow Task (4-1) to complete a new distribution for the mobile computers.
- 2. Look at the DatabaseConnection.set.loc.exml.
  - a. In the configuration manager click
  - b. Click EXML Viewer and ... .
  - c. Navigate to C:\ProgramData\TraCS\Distribution\Templates\Local\ and open the DatabaseConnection.set.loc.exml

d. You will see more that jus the data connection string.

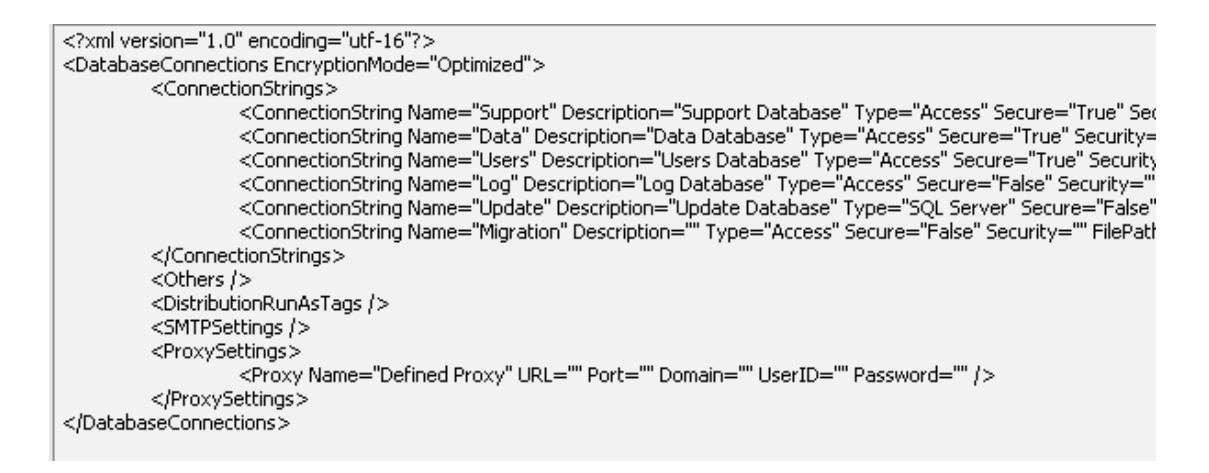

e. This is incorrect.

To fix the distribution you cannot just delete the extra connection strings. You need to recreate the file using the following steps:

- 1. Navigate to C:\%ProgramData% \TraCS\Distribution\Templates\Local\
  - a. Delete DatabaseConnection.set.loc.exml
- 2. Navigate to C:\%ProgramData% \TraCS\Distributionworkarea\
  - a. Check for the DatabaseConnection.set.loc.exml
  - b. If found delete DatabaseConnection.set.loc.exml
- 3. Create a new distribution. (Don't forget to change the version number.)

## More TraCS FAQs Here:

http://wisconsindot.gov/Pages/safety/enforcement/agencies/tracs/faqs.aspx

--dar 6/1/2017